## **CARE4 MODULE NAME: Completing/ Cancelling Orders**

From the Clinical Home Screen you can view appointments that have orders attached. The Order may have been attached to the visit during booking. Below you can see the X indicator for a diagnostic imaging order.

|       | AMB, ER         | 27/04/2000       | Arrived | Pending |
|-------|-----------------|------------------|---------|---------|
| 13:30 | [Arrival 13:03] | Howes,Christiann | 00:06   | X       |

• Selecting the X allows you to assign yourself as the person completing this item and review the order. In this example, the child is to have spirometry with the appointment.

| Orders                        |              |           | Б                 | tit Save |
|-------------------------------|--------------|-----------|-------------------|----------|
|                               | Service Date | Remove Me | Assigned User     |          |
| ∽ Imaging                     |              |           |                   |          |
| PFT PCAP/Comm Asthma 5up (OP) | 08/09/2021   |           | Howes, Christiann | ×        |

• You can also see this order in the Outstanding Orders Widget on the reference region or within the Orders routine.

| v Outstanding Orders                  | Return To Home Workload                             |              | Chart Document Orders          |            | //all<br>Sign |  |  |
|---------------------------------------|-----------------------------------------------------|--------------|--------------------------------|------------|---------------|--|--|
| · · · · · · · · · · · · · · · · · · · | Orders                                              | Q            | Medications Search Orders/Sets |            | Q             |  |  |
| ✓ Labs                                | <ul> <li>Manage Medications by Name</li> </ul>      |              |                                | Rec        | oncile 💽      |  |  |
|                                       | No Medication Data to Display.                      |              |                                |            |               |  |  |
| Complete Blood Count 13/07/2021       | > Manage Discontinued Medications b                 | y Name       |                                |            | Recent        |  |  |
| ✓ Imaging                             | <ul> <li>Manage Orders</li> <li>View All</li> </ul> |              |                                |            | B             |  |  |
| RAD Abdomen 1 vw 13/07/2021           | Order \$                                            | Service Date | Ordering Provider              | Order Date | Status        |  |  |
| PFT PCAP/Comm Today                   | > Code Status                                       |              | ZZTemplate,AmbDoctor           | 13/07/2021 | Active        |  |  |
| Asthma 5up (OP)                       | > Complete Blood Count                              | 13/07/2021   | ZZTemplate,AmbDoctor           | 13/07/2021 | Active        |  |  |
| ∨ Other                               | > Medication Admin                                  | 13/07/2021   | ZZTemplate,AmbDoctor           | 13/07/2021 | Completed     |  |  |
| Code Status                           | > PFT PCAP/Comm Asthma Sup (OP)                     | 08/09/2021   | Howes, Christiann              | 08/09/2021 | Cancelled     |  |  |
| code Status                           | > PFT PCAP/Comm Asthma 5up (OP)                     | 08/09/2021   | Howes, Christiann              | 08/09/2021 | Completed     |  |  |

• Click on the order, select the Active status. 2 Options appear; Cancel and Complete. Select completed after the order is fulfilled. Order will be shown as completed.

| > | PFT PCAP/Comm Asthma 5up<br>(OP) | 08/09/2021 | Howes,Christiann | 08/09/2021 Active                   |            |           |
|---|----------------------------------|------------|------------------|-------------------------------------|------------|-----------|
| > | RAD Abdomen 1 vw                 | 13/07/2021 | ZZTemplate,AmbDo | octor 13/07/202: Cancel<br>Complete |            |           |
| > | PFT PCAP/Comm Asthma 5up         | (OP)       | 08/09/2021       | Howes,Christiann                    | 08/09/2021 | Completed |

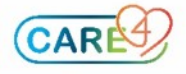

• To identify it was not completed select cancel and why the order was not completed.

| PFT PCAP/Comm Asthma 5up                                                       |                                                                                                    |
|--------------------------------------------------------------------------------|----------------------------------------------------------------------------------------------------|
| (OP) 08/09/2021 Howes,Christiann 08/09/2021 Active                             | <sup>3 5up</sup> 08/09/2021 Howes,Christiann 08/09/2021 Active id Doctor's Order Dose Change                                                                                                    |
| RAD Abdomen 1 vw 13/07/2021 ZZTemplate,AmbDoctor 13/07/2022 Cancel<br>Complete | 13/07/2021 ZZTemplate,AmbDoctor 13/07/202 Cancel<br>Complete Mathematical Complete Mathematical Complete Mathemat |

• After completing the order, the icon no longer appears on the schedule within the Clinical Home Screen.

|       | 🕂 AMB, ER                                      | 27/04/2000               | Arrived | Pending |
|-------|------------------------------------------------|--------------------------|---------|---------|
| 13:30 | Paediatric Asthma Education<br>[Arrival 13:03] | 21 F<br>Howes,Christiann | 00:22   |         |
|       |                                                |                          |         |         |

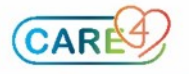